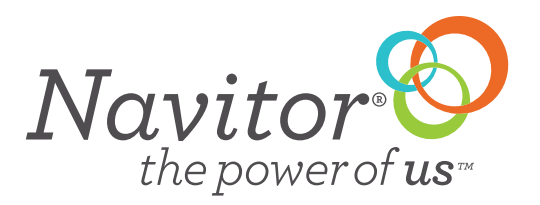

# **QUICK GUIDE · ADDING ADDRESSES**

Adding addresses to the address book

- 1. Under the "My Account" scroll down to the bottom of the page
- 2. Under Account Information click on "Customer Address Book"

# Account Information

Account: 99999 User: John Smith

Company Address: [edit] Navitor Test 1625 Roe Crest Drive North Mankato MN 56003

# More Settings

# Prices 🕜

Show wholesale prices(Default)
 Show list prices

#### **Order Notifications**

Yes, send me confirmation emails for online orders

User & Account Settings

Change Company Address

Customer Address Book

Customize My Account Page Logo

Manage Users Change My Password

3. You can add a new address to the address book - Click on "Add New Address"

Customer Address Book Add New Address

| Filter Addresse  | s                |                 |              |           |             |  |
|------------------|------------------|-----------------|--------------|-----------|-------------|--|
| Customer Name:   |                  | City:           |              |           |             |  |
| Address Line 1:  |                  | State/Province: | Select State | e         | •           |  |
| Address Line 2:  |                  | Zip Code:       |              |           | Filter      |  |
|                  |                  |                 |              |           |             |  |
| Customer Name: 🔻 | Address:         | City:           | State:       | Zip Code: | Actions     |  |
| Trov Parker      | 1234 test street | Cordova         | GA           | 00000     | Edit Delete |  |
|                  |                  |                 |              |           |             |  |

Enter in the address information.

# Add New Customer Address Book

#### **Customer Address Details**

| Customer Name:  | • | City:           | * |              |
|-----------------|---|-----------------|---|--------------|
| Address Line 1: | • | State/Province: | * | Select State |
| Address Line 2: |   | Zip Code:       | * |              |
|                 |   |                 |   | Add          |

4. You can also edit an address if there are changes or you can delete the address.

### Customer Address Book Add New Address

| Filter Address  | es                           |              |        |           |       |        |
|-----------------|------------------------------|--------------|--------|-----------|-------|--------|
| Customer Name:  |                              | City:        |        |           |       |        |
| Address Line 1: | State/Province: Select State |              | e      | •         |       |        |
| Address Line 2: |                              | Zip Code:    |        |           | Fi    | lter   |
|                 |                              |              |        |           |       |        |
| ustomer Name: 🔻 | Address:                     | <u>City:</u> | State: | Zip Code: | Actio | ns     |
| by Parker       | 1234 test street             | Cordova      | GA     | 99999     | Edit  | Delete |
| ephanie Sandey  | 108 N. 3rd street            | Eagle Lake   | MN     |           | Edit  | Delete |
| lfsd            | sdfsdf                       | sdf          | MD     | 02346     | Edit  | Delete |

**5.** When in the cart start typing the customers name into the "Customer Name" field and the address will show. Click on the address and the Ship-To Address fields will populate with the address. Note: each time you add an address into the Ship-To Address fields it automatically goes into your address book.

| Add Another Product To This Orc                                                            | ler 🕜                                                                                                    | Sub-Total                | \$54.10                                     |  |
|--------------------------------------------------------------------------------------------|----------------------------------------------------------------------------------------------------|--------------------------|---------------------------------------------|--|
| Order Reference 🔞                                                                          | Ship-To Address 🕜 *Require                                                                                                    | ed Select Shipping Met   | hod                                         |  |
| Project/P.O. #                                                                             | This is a Drop Ship.                                                                                                    | Fill out the ship-to add | Fill out the ship-to address form and click |  |
| Customer's Company                                                                         | troy                                                                                                    | refresh below to get sh  | ipping options!                             |  |
| customer's company                                                                         | Troy Parker                                                                                                    | Refresh Shippin          | Refresh Shipping Options                    |  |
| Customer's Name                                                                            | 1234 test street Suite Place / Cordova, GA 99999<br>Address Line 2                                                                  | NOTE: Uncheck the 'T     | his is a Drop Shin' chec                    |  |
| Customer's Phone                                                                           | City * Select Stat  Zip Code *                                                                                                    | box to ship to your def  | ault address.                               |  |
| Payment Type                                                                               |                                                                                                    | Order Sub-Total          | \$54.10                                     |  |
| On My Account      On Pay By C                                                             | redit Card ? Credit Card Edit                                                                                                    | Shipping                 | TBD                                         |  |
| Note: Sales Tax is not included in your can<br>hipping the order to: AL, AZ, CA, CO, CT, I | rt and will automatically be added to your payment if you are<br>FL, GA, IL, IN, IA, KS, KY MD, MA, MI, MN, NE, NV, NJ, NY, NC, OH, | *Grand Total             | TBD                                         |  |

After the Submit Payment is clicked, a Payment confirmation page will appear. You can email or print the confirmation for your records.

#### Email Payment Confirmation | Print Payment Confirmation

Payment Confirmation An email confirmation has been sent with your payment confirmation number and all other payment information.

| Account Information                                                               | Payment Confirmation Number | Payment Date              |
|-----------------------------------------------------------------------------------|-----------------------------|---------------------------|
| Account #11111<br>Test Account<br>1625 Roe Crest Drive<br>North Mankato, MN 56003 | 100000024                   | 10/26/2018 3.12:37 PM CST |

### Payment Summary

| Line | Invoice | Price   |
|------|---------|---------|
| 1    |         | \$19.19 |
| 2    | 7175030 | \$76.24 |
| 3    | 7180706 | \$18.07 |

\*Grand Total \$113.50

Note: Online payments may take up to 24-48 hours to process.